## 리사홈(LISAHOME) 실내 공기질 측정기

# 사용자 매뉴얼

(User Manual)

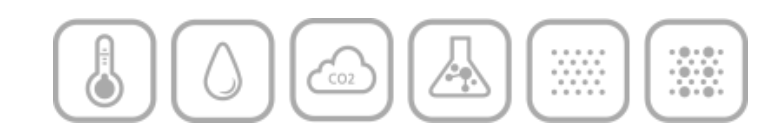

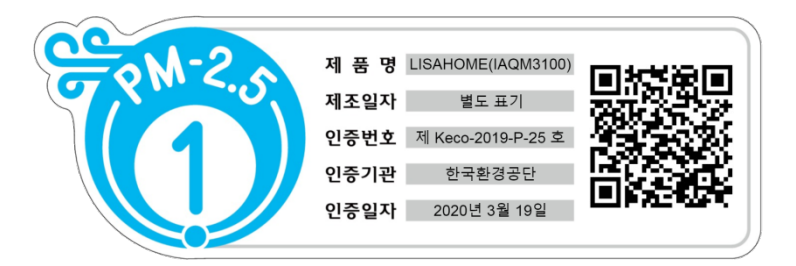

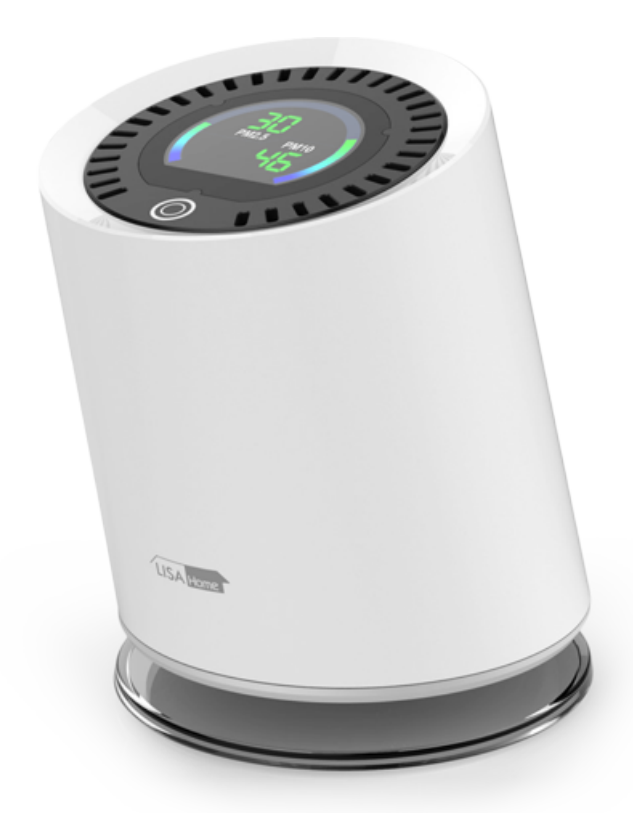

### LISAHOME - 초기화 및 등록 방법

- 개요
  - ✓ 사용하던 리사홈을 공장 출하시점의 상태로 되돌리는 것을 '초기화' 라고 합니다.
  - ✓ 초기화를 실행하면, 해당 리사홈과 관련된 기존의 모든 데이터는 삭제됩니다.
  - ✓ 해당 리사홈을 등록하여 사용하던 모바일 앱에서도 더 이상 리사홈과 연결할 수 없게 됩니
    다 (이 경우 앱에서는 해당 기기를 삭제하면 됩니다).
  - ✓ '초기화' 후 리사홈은 자동 재시작하며, 개봉 후 처음 전원을 넣었을 때와 같은 상태가 됩니다.
    - 초기화된 화면 : WIFI 설정이 되어 있지 않으므로, WIFI 아이콘이 깜빡임을 표시합 니다.
  - ✓ 초기화 후 LCD 에 기기암호 화면이 잠시 표시되었다가 정상동작모드 상태로 진입하며, 모 바일 앱의 리사홈 등록 메뉴로 가서 WIFI 설정 및 등록을 완료하면 앱에서 사용할 수 있습 니다.

(참고) 지금 WIFI 설정과 등록을 하지 않고 나중에 하기를 원할 때는, 현재 상태 그대로 사용 하면 됩니다.

이후, 앱에 등록할 때는 반드시 리사홈 초기화부터 시행 후 진행합니다. (참고) 새로운 모바일 환경에서 리사홈을 등록할 때는 반드시 기존 모바일에서 삭제를 하고 리사홈을 초기화 시행 후 진행합니다.

(공장 출하시는 초기화되어 있으므로, 개봉 후 첫 등록 때는 초기화가 필요 없습니다.)

- 초기화 및 등록 순서
  - ① LCD 설정모드의 '리사홈 초기화' 메뉴를 선택하고 Long Click 으로 실행합니다.
  - ② 재확인 메뉴가 나오면 한번 더 Long Click 합니다 (취소하고 싶으면 One Click 또는 Double Click 을 합니다), 잠시 후 리사홈이 재시작하면, 초기화가 완료된 것입니다.
  - ③ 재시작 후 WIFI 아이콘 깜박이는 화면이 표시되는지 확인합니다.
  - ④ 모바일 앱의 리사홈 등록 메뉴로 들어가서, 안내되는 순서대로 진행합니다.

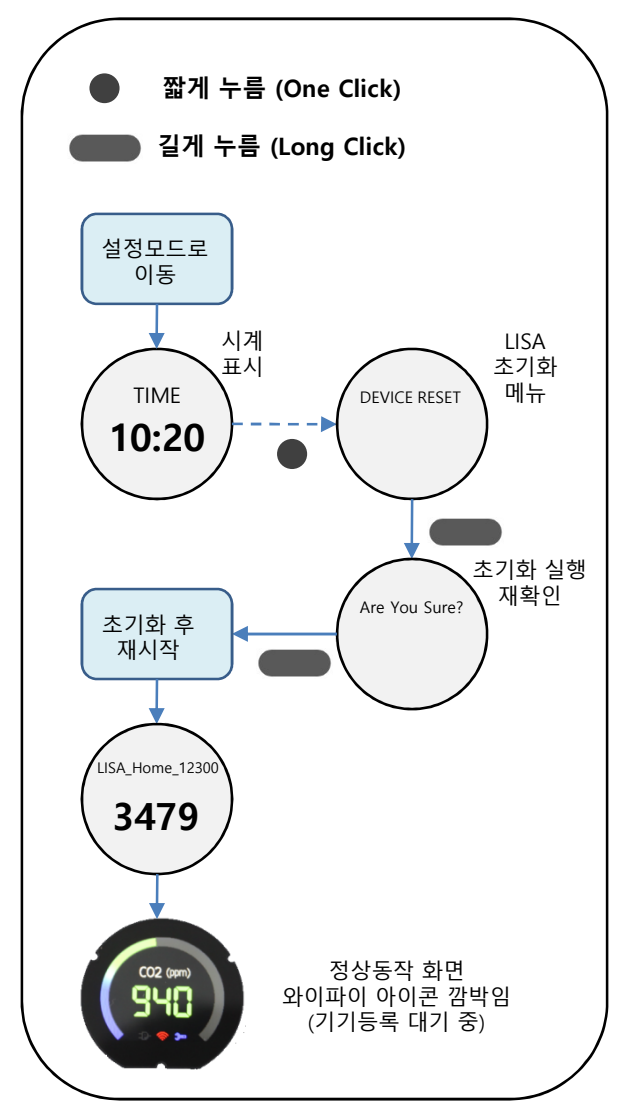

#### LISAHOME - CO2/TVOC 센서 교정 방법

#### • 개요

- ✓ CO2 센서와 TVOC 센서는 제품 출하시 최적으로 교정되어 있으나, 초기 실사용 환경 조건이나 시간의 경과에 따라 측정값
  이 조금씩 변할 수 있는데(Drifting), 이를 교정하기 위하여 내부에 자동교정 알고리즘이 동작합니다.
- ✓ 우선 첫 동작을 시작하면(전원 인가, 초기화, firmware upgrade 등) 최초 3일간은 초기 자동교정을 실행합니다 (이 기간동안 LCD 하단에 스패너 표시가 나타나게 됩니다).
- ✓ 초기 자동교정이 완료되면 이후 1주일 정도의 간격으로 주기적 자동교정을 실행합니다.
- ✔ 자동교정 알고리즘이 효과적으로 동작하기 위하여서는 아래와 같은 조건이 필요합니다.
  - (1) 센서가 장기간 연속적으로 동작하여야 한다(초기 자동교정 3일, 주기적 자동교정 1주일 이상).
  - (2) 주기적으로 'Clean Air' 환경하에서 센서가 동작하여야 합니다.
  - (참고) 'Clean Air' 환경: CO2 가 자연대기상태(400 ppm 정도)에 있을 때, 그리고 TVOC 가 매우낮은(30 ppb 이하) 상태.
- ✓ 위의 조건을 만족하지 않는 경우(짧은 시간 동안만 센서를 사용하거나, 'Clean Air' 환경이 주기적으로 주어지지 않는 경우),
  자동교정 알고리즘이 잘 동작하지 않을 수 있습니다.
- ✓ 자동교정 알고리즘이 잘 동작하지 않는 경우 또는 어떠한 다른 원인에 의해 센서 측정값의 오차가 커져서 단시간 내에 교정
  이 필요한 경우, 수동교정을 할 수 있습니다.
- ✓ 수동교정의 경우도 전제조건은 'Clean Air' 환경이어야 합니다.
- (주의) 꼭 필요한 경우가 아니면 가급적 수동교정은 최소화 하는 것이 좋으며, 수동교정을
  - 시행하는 경우 위의 조건과 아래의 교정 순서를 정확히 지켜야 합니다.
- (주의) 초기 자동교정 동안(LCD 하단에 스패너 표시가 있는 경우)에는 수동교정을 하지 않아야 합니다.
- 교정 순서
  - ① 먼저 리사홈을 'Clean Air' 환경에서 30분 정도 동작시킵니다.
    - (주의) 여기서부터 교정완료까지 전원이 계속 켜져 있어야 합니다.
  - ② LCD 설정모드의 '센서교정' 메뉴를 선택하고 Long Click 으로 실행합니다.
  - ③ 교정이 시작되면 'CO2/TVOC 표시' 메뉴로 이동하며, 교정하는 동안 CO2/TVOC 값과 LCD 하단의 스패너 표시가 깜박이며 표시됩니다.
  - ④ 교정은 약 12~13분 정도 걸립니다.
  - ⑤ 교정이 완료되면 깜박거림이 중지되고 LCD 하단 스패너 표시가 사라집니다.

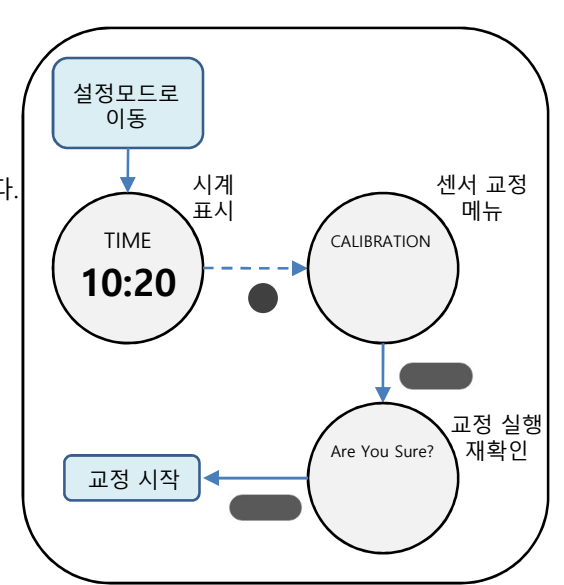

#### LISAHOME - 제품 유지보수

- 측정기 상태 점검 방법
  - √ 전원케이블이 잘 접속되어 있는지 확인하세요.
  - √ 측정기 상부 LCD 동작 상태를 확인하세요.
  - √ 측정기 상부 터치 동작 상태를 확인하세요.
  - √ 측정값 변동 여부를 확인하세요.
  - √ 상기의 측정기 상태를 점검했을 때 한가지라도 이상이 있는 경우, 측정기 제조사 또는 판매처를 통해 측정기 정밀 점검 및 수리를 요청하세요.
- 측정기 내부 청소 방법
  - √ 본 제품의 경우 원통형 구조로 미세먼지 센서가 내부에 장착되어 있고, 외부 케이스의 에어홀을 통해 미세먼지가 유입되므로 별도의 청소를 하지 않습니다.
  - √ 만약 기기의 오동작이 의심되거나 고장이 의심된다면 측정기 제조사 또는 판매처를 통해 A/S를 받으시기 바랍니다.
  - √ 측정기 내부에 이물질이 들어간 경우나 센서 내부의 Fan 이상으로 인한 과다 소음이 발생할 경우 측정기 제조사 또는 판매처를 통해 A/S를 받으시기 바랍니다. (비용이 발생 될 수 있습니다)
- 핵심 부품 교체 시기
  - √ 본 기기의 핵심 부품은 레이저방식의 광 산란 먼지센서 입니다.
  - √ 측정기 총 누적 사용시간이 37,297Hr를 경과 했을 때 레이저방식의 광 산란 먼지센서를 교체해주세요. 레이저방식의 광산란 먼지센서의 교체시기는 사용환경에 따라 다르므로 일반적인 실내의 경우 아래 내용을 참고바랍니다.

1) 한시간 평균 먼지 농도가 15μg/m<sup>3</sup> 이내인 장소 : 누적시간 37,297Hr 교체
 2) 한시간 평균 먼지 농도가 30μg/m<sup>3</sup> 이내인 장소 : 누적시간 18,648Hr 교체
 3) 한시간 평균 먼지 농도가 30μg/m<sup>3</sup> 이상인 장소 : 누적시간 12,432Hr 교체

- 데이터 완전성 확인 방법
  - √ 본 측정기는 전원 인가 후 약 8초가 지나면 안정적인 초미세먼지 농도를 측정하여 측정기 상면 LCD로 농도를 표시합니다.
  - √ 측정기와 USB to Serial Cable을 연결하여 PC의 전용 소프트웨어를 통해 측정기가 측정한 초미세먼지 농도 값을 읽고 기록 할 수 있습니다. 전용 소프트웨어를 통해 확인되는 초미세먼지 데이터는 엑셀 등과 같은 툴을 통해 쉽게 분석 할 수 있습니다.

### LISAHOME - 기기 작동방법 및 조건

- 기기 작동 방법
- √ 본 기기는 실내 고정형으로 상시 전원이 제품에 공급되어야 합니다.
- √ 초미세먼지 농도를 측정하고자 하는 장소에 측정기를 놓아주세요.
- √ 동봉되어 있는 Micro-USB 소켓의 전원 어댑터를 제품에 연결하여 전원을 공급 해주세요.
- ✓ 전원이 인가되면 5가지의 센서값이 5초 간격으로 순차적으로 화면에 표시가 됩니다. 만약 실내 초미세먼지 상태를 계속 보려고 한다면 터치를 눌러서 미세먼지 항목으로 이동하면 고정모드로 전환됩니다.
- √ LCD 출력 모드가 아닌 LED출력 모드로 설정 가능합니다. 야간에 멀리서도 아래쪽의 RGB LED의 컬러 변화를 통해 공기질의 상태를 확인 할 수 있습니다.
- √ 본 기기는 기상청의 공기질 기준에 따른 "나쁨", "매우나쁨" 상태가 되면 멜로디를 통해서도 공기질 상태의 알림을 받을수 있습니다. (멜로디는 사용자가 켜고 끌수 있습니다.)
- 기기 작동 조건
  - √ 0 ~ 50°C / 0 ~ 95%RH 이내의 실내 환경에서 사용해주세요.
  - √ 본 기기를 초미세먼지의 평균 농도가 150µg/m'이상인 장소에서 사용할 경우, 측정기 흡입구에 고농도 먼지가 유입되지 않도록 보호 기능을 추가해야 합니다.
  - √ 본 기기를 바닥으로부터 최소 20cm 이상의 위치에서 설치 및 측정하세요.
  - √ 본 제품은 실내용이며 방수가 되지 않습니다.
  - √ 센서의 측정값은 사용환경, 설치장소, 교정실행 등에 따라 오차가 달라질 수 있습니다.
  - √ 내부 센서들은 장시간 연속적으로 동작하면서 자동교정과 함께 정확한 측정값을 계산하도록 되어 있습니다.
  - √ 측정오차와 제품 수명에 영향을 미치게 되니 빈번한 전원 on/off 는 삼가하여 주세요.
  - √ 실내 공기 흐름이 원활한 곳에 설치 해 주세요. 공기가 정체된 장소에서는 측정값의 의미가 제한적이게 됩니다.
  - √ 제품을 수평선에 맞게 설치해 주세요. 기울어진 상태에서는 측정값의 오차가 커질 수 있습니다.
  - √ 내부 센서들이 진동과 흔들림에 민감하므로 진동이 없는 곳에 고정적으로 설치해 주세요.

## LISAHOME – PM2.5 데이터 저장방법

- 데이터 저장 방법
  - 1) 변환모듈과 케이블을 통해 컴퓨터와 전원어댑터, 측정기를 연결하세요.
  - 2) K-Factor 교정 및 방법을 통해 [PM2.5 데이터 전송 메뉴]로 진입합니다.
  - PC에서 초미세먼지 농도 측정 소프트웨어를 실행시키세요.
    (PM Sensor test software.exe) 소프트웨어를 실행시키면, 아래과 같은 내용이 PC화면에 표시됩니다.

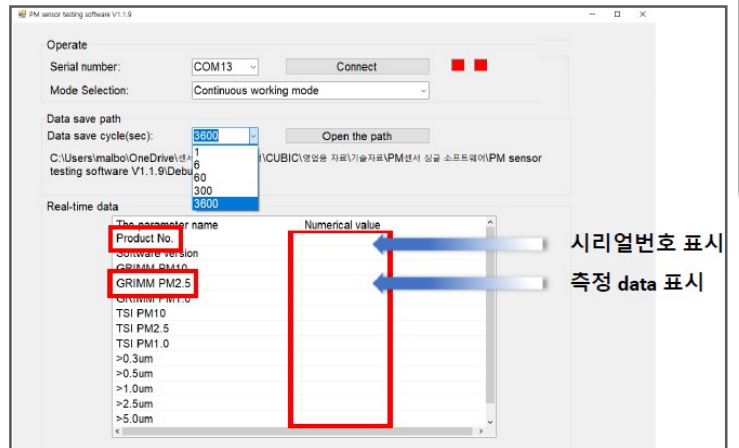

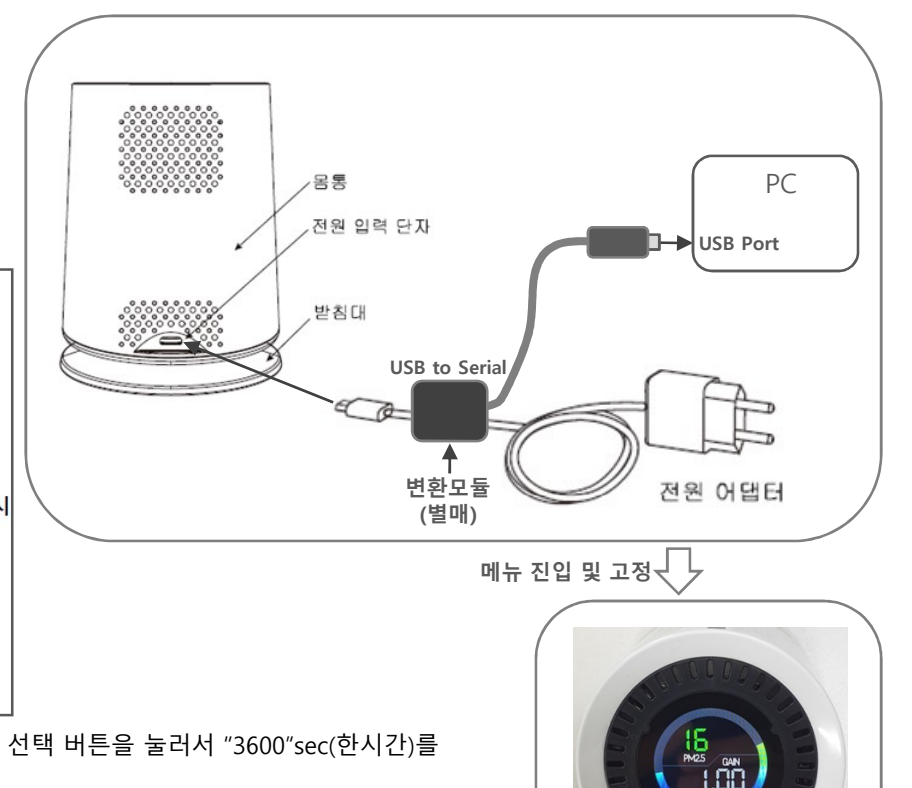

- 4) 화면 좌측 중앙에 "Data save cycle(sec)"의 우측에 있는 저장시간 선택 버튼을 눌러서 "3600"sec(한시간)를 선택하세요. 지정된 시간만큼 평균데이터가 출력됩니다.
- 5) 그 다음에는 화면 상단 중앙의 "connect"버튼을 누르세요.(소프트 연결)
- 6) "Connect"버튼을 누른 시점부터 측정기가 측정한 값을 PC의 지정된 저장 경로에 자동으로 파일 이름 (예시-저장 일시와 시, 분, 초 : 20191209 110143)이 생성되며 측정값 저장이 시작됩니다. 3600sec가 지나면 첫번째 한시간 평균 데이터가 PC에 저장됩니다. (파일 저장형식 : 파일이름.xls)
- 7) 측정기가 측정하는 여러 가지 값들 중에서 기준 장비와 비교할 초미세먼지 농도 데이터는 "GRIMM PM2.5"의 값입니다.

※ [ PM2.5 데이터전송 메뉴 ]의 화면표시는 소프트웨어 설정시간과 관계없이 1시간 평균을 나타냅니다.

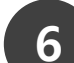

[PM2.5 데이터전송 메뉴]

## LISAHOME – PM2.5 데이터 확인방법

#### • 데이터 확인 방법

✓ 미세먼지 센서 제조회사에서 제공하는 초미세먼지 농도측정 소프트웨어 폴더안에 Debug폴더가 있으며 Debug 폴더안에 data 폴더가 있습니다. 해당 파일(측정 시작시간.xls 파일)을 엑셀 소프트웨어로 열면 다음과 같은 내용이 PC화면에 표시됩니다.

| Date time           | Product No.          | GRIMM PM10 | GRIMM PM2.5 | GRIMM PM1.0 | TSI PM10 |
|---------------------|----------------------|------------|-------------|-------------|----------|
| 2019-09-30 12:17:37 | 00000040050211023160 | 49         | 43          | 43          | 6        |
| 2019-09-30 13:17:37 | 00000040050211023160 | 41         | 36          | 35          | 4        |
| 2019-09-30 14:17:37 | 00000040050211023160 | 41         | 36          | 35          | 4        |
| 2019-09-30 15:17:37 | 00000040050211023160 | 38         | 31          | 30          | 4        |
| 2019-09-30 16:17:37 | 00000040050211023160 | 35         | 28          | 26          | 3        |
| 2019-09-30 17:17:37 | 00000040050211023160 | 31         | 24          | 22          | 2        |
| 2019-09-30 18:17:37 | 00000040050211023160 | 26         | 21          | 18          | 2        |
| 2019-09-30 19:17:37 | 00000040050211023160 | 23         | 17          | 14          | 1        |
| 2019-09-30 20:17:37 | 00000040050211023160 | 19         | 14          | 10          | 1        |

√ 상기의 측정 데이터를 기준데이터와 비교 평가하면 됩니다.

### LISAHOME - K-Factor 교정 및 방법

#### ● 만약 신뢰할 만한 교정방법에 의해 얻어진 K-Factor값과 IAQM3100의 값이 다르다면 K-Factor 값을 IAQM3100 장치에 입력 할 수 있습니다.

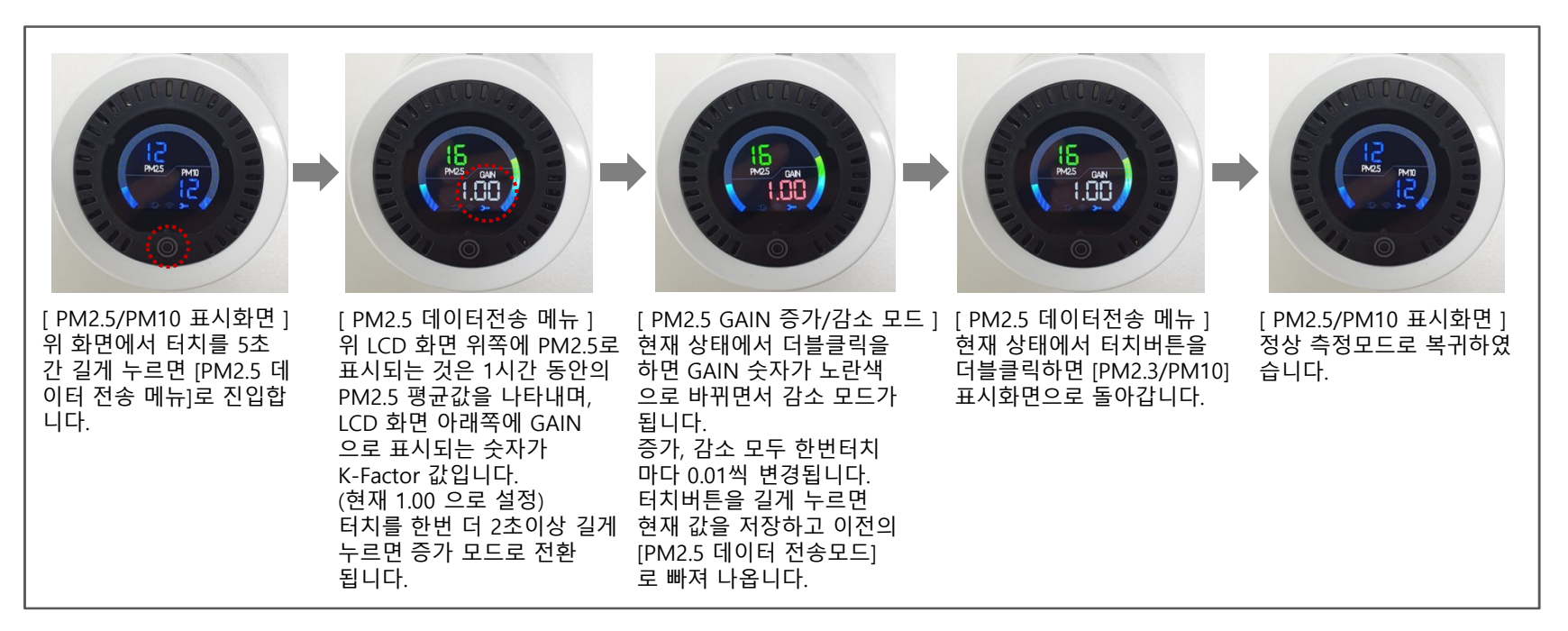

√ K-Factor가 설정되면 PM2.5의 출력값이 K-Factor에 의해 변경됩니다.

√ 만약 기존값으로 복귀하고자 할 경우를 대비하여 기존 GAIN 값을 메모해두세요.

● 교정 방법 (유량 등)

- √ Arizona A1 Dust와 담배연기를 일정 비율로 섞어 발생시킨 기준 Dust를 챔버 내부에 공급해 주어야 하며, 챔버 내부의 공기를 교반하는 교반기와 먼지 농도를 저감 시킬 수 있는 공기청정기로 먼지 분포 안정과 농도 조절을 할 수 있어야 합니다.
- ※ 참고사항 : 초미세먼지 측정기와 기준장비를 실내챔버에서 등가성 시험을 통해 얻어진 측정값을 이용하여 상기 K-Factor 교정 및 방법을 통해 측정기에 직접 보정값을 입력 할 수 있습니다.

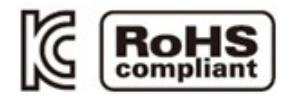

제품명 : LISAHOME 모델명 : IAQM3100 제품분류 : 실내 공기질 측정기 제조사/제조국가 : (주)티지웨이브 / 대한민국 고객센서 : 1544-5199

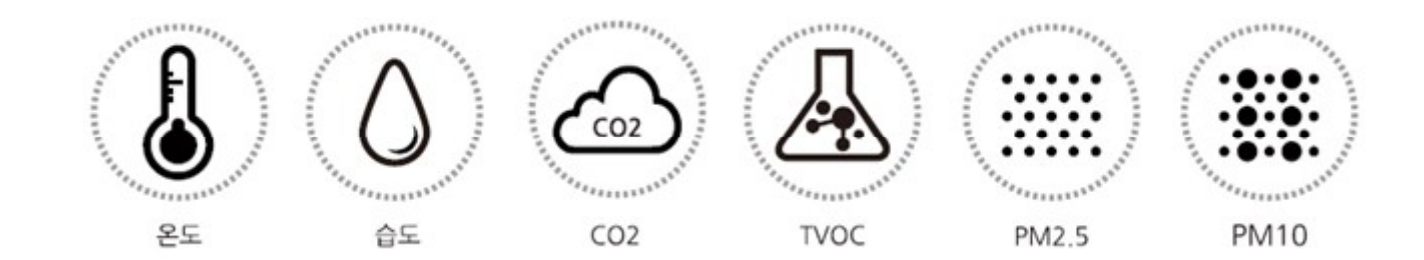